1. กดปุ่ม Windows logo key 🌌 และคลิก All Program -> ESET -> ESET NOD32

Antivirus -> ESET NOD32 Antivirus ดังรูปที่ 1

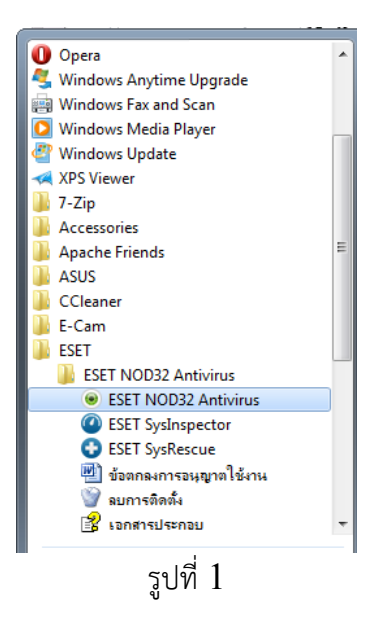

2. ปรากฏหน้าต่างดังรูปที่ 2

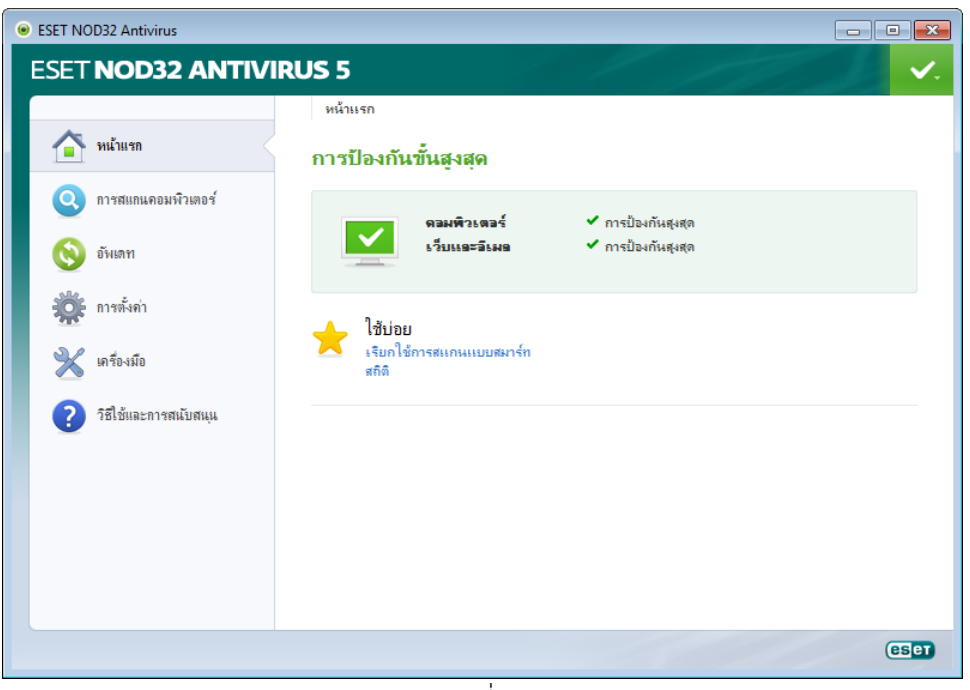

รูปที่ 2

- 3. กลิกเมนู การสแกนคอมพิวเตอร์ (ด้านซ้าย)
  - + คลิกการสแกนแบบสมาร์ท สำหรับการสแกนทั้งหมดโดยอัตโนมัติ
  - + คลิกการสแกนที่กำหนดเอง สำหรับการเลือกกำหนดสแกน Disk Drive ที่ต้องการ

| 😐 ESET NOD32 Antivirus  |                                                                      |  |
|-------------------------|----------------------------------------------------------------------|--|
| ESET NOD32 ANTIVIRUS 5  |                                                                      |  |
| 🏠 หน้าแรก               | การสแกนคอมพิวเตอร์<br>การสแกนคอมพิวเตอร์                             |  |
| 🝳 การสแกนคอมพิวเตอร์    |                                                                      |  |
| 🔇 อัพเลท                | การลแกนแบบสมารท ()<br>การสแกนดิสกในระบบ                              |  |
| รัฐวัน การตั้งก่า       | การสแกนที่กำหนดเอง (i)<br>การเลือกโปรไฟล์การสแกนและเป้าหมายที่จะสแกน |  |
| 💥 เครื่องมือ            | 📥 ใช้บ่อย                                                            |  |
| ? วิธีใช้และการสนับสนุน | เรียกใช้การสแถนดิสกในระบบ<br>ทำการสแถนล่าสุดชา                       |  |
|                         | 🔆 ดังต่าการสแกน                                                      |  |
|                         |                                                                      |  |
| eser                    |                                                                      |  |
| รูปที่ 3                |                                                                      |  |

4. คลิกเลือก Drive ที่ต้องการสแกน และคลิกปุ่ม 🦳 สแกน

| การสแกนดอมพิวเตอร์                                                                      |                                     | ? 💌               |
|-----------------------------------------------------------------------------------------|-------------------------------------|-------------------|
| การสแกนที่กำหนดเอง                                                                      |                                     | (ESet)            |
| เป้าหมายการสแกน:<br>โม่มีการเลือก ▼<br>Computer<br>IIIIIIIIIIIIIIIIIIIIIIIIIIIIIIIIIIII | โปรไฟล์การสแกน:<br>การสแกนแบบสมาร์ท | • ตั้งค่า         |
|                                                                                         | ¢                                   | 📃 สแกนโดยไม่กำจัด |
| 🎯 บันทึก 🕢                                                                              |                                     | สแกน ยกเลิก       |

รูปที่ 4

5. โปรแกรมจะทำการสแกนและกำจัดไวรัส โดยอัตโนมัติ

| ۲ | ESET NOD32 Antivirus   |                                                                                          |        |
|---|------------------------|------------------------------------------------------------------------------------------|--------|
|   | ESET NOD32 ANTIVIE     | RUS 5                                                                                    | ✓.     |
|   |                        | การสแกนคอมพิวเตอร์                                                                       |        |
|   | 🤷 หน้าแรก              | การสแถนคอมพิวเตอร์                                                                       |        |
|   | 🔇 การสแกนคอมพิวเตอร์   |                                                                                          |        |
|   | 🔇 อัพเลท               | ความคืบหน้าในการสแกน<br>2%                                                               |        |
|   | 🎉 การตั้งค่า           | เป้าหมาย: D:\fo-drw55.zip > files.info<br>ข่านวนกับฤกุลาม: 0                             |        |
|   | 💥 เครื่องมือ           | <u>ห</u> บุดชั่วถราว หม <u>ุด</u>                                                        |        |
|   | ?ชี้ไข้และการสเป็มหนุน | การสแกนใหม่ ①<br>แสดงการสแกนพร้อมบันทึกในหน้าล่างไหม่ ①<br>เปิดใช้งานการปิดหลังการสแกน ① |        |
|   |                        |                                                                                          |        |
|   |                        |                                                                                          | (ES ET |
|   |                        |                                                                                          |        |

รูปที่ 5

6. คลิกเมนู อัพเคต และคลิกเลือก "อัพเคตฐานข้อมูลไวรัสปัจจุบัน"

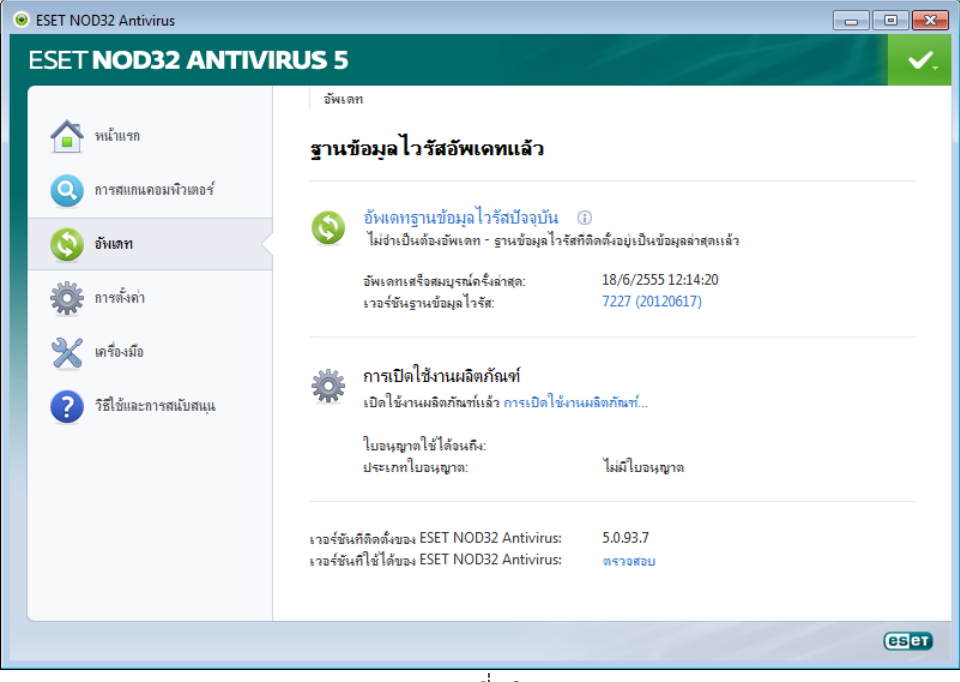

รูปที่ 6

7. โปรแกรมจะทำการอัพเคตฐานข้อมูลไวรัส มาจาก Server ในต่างประเทศ

| ESET NOD32 Antivirus    |                                                                                    |  |
|-------------------------|------------------------------------------------------------------------------------|--|
| ESET NOD32 ANTIVI       | RUS 5                                                                              |  |
|                         | บัพเดท                                                                             |  |
| 🕋 หน้าแรก               | อัพเดท                                                                             |  |
| ดารสแกนคอมพิวเตอร์      | กับแต่ทรานทักมุจไวรัส                                                              |  |
| 🚫 อัพเตท                | 0%                                                                                 |  |
| 🔆 การตั้งค่า            | ท่ามหมายหมายสารสุดเทา. จ.kb/0.kb<br>ชื่อไฟล์: update.ver<br>เวลาที่เหลือ (วินาที): |  |
| 💥 เครื่องมือ            | ฐังเลิก                                                                            |  |
| ? วิธีใช้และการสนับสนุน |                                                                                    |  |
|                         |                                                                                    |  |
|                         |                                                                                    |  |
|                         |                                                                                    |  |
|                         |                                                                                    |  |
| eser                    |                                                                                    |  |
| รูปที่ 7                |                                                                                    |  |

8. การตั้งค่าระดับการกำจัดไวรัสนั้น ให้คลิกที่เมนู การตั้งค่า แล้วคลิกเลือก "เข้าสู่การตั้งค่าขั้นสูง"

| ESET NOD32 Antivirus    |                                                                              |                                                        |
|-------------------------|------------------------------------------------------------------------------|--------------------------------------------------------|
| ESET NOD32 ANTIVIRUS 5  |                                                                              |                                                        |
|                         | การตั้งค่า                                                                   |                                                        |
| 🕋 หน้าแรก               | การตั้งค่า                                                                   |                                                        |
| 🝳 การสแกนคอมพิวเตอร์    |                                                                              |                                                        |
| 🔇 อันเดท                | คอมพวเตอร<br>การป้องกันระบบไฟล์แบบเรียลไทม์<br>HIPS                          | <ul> <li>✓ เบิดใช้งาน</li> <li>✓ เบิดใช้งาน</li> </ul> |
| 🔆 การตั้งค่า            | โหมดมู้เล่นเกม                                                               | บิดใช้งาน                                              |
| 💥 เครื่องมือ            | เว็บและอิเมล<br>การป้องกันการเข้าถึงเว็บ<br>การป้องกันฉีนมลไดลเส็นต์         | <ul> <li>✓ เบิดใช้งาน</li> <li>✓ เบิดใช้งาน</li> </ul> |
| ? วิธีใช้และการสนับสนุน |                                                                              |                                                        |
|                         | เปิดใช้งานผลิตภัณฑ์<br>การตังคำการน่าเข้าและสงออก<br>เข้าสู่การตั้งคำขึ้นสูง |                                                        |
|                         |                                                                              |                                                        |
|                         |                                                                              | eser                                                   |
|                         | รูปที่ 8                                                                     |                                                        |

9. คลิกเลือก "การป้องกันระบบไฟล์แบบเรียลไทม์" และกคปุ่ม

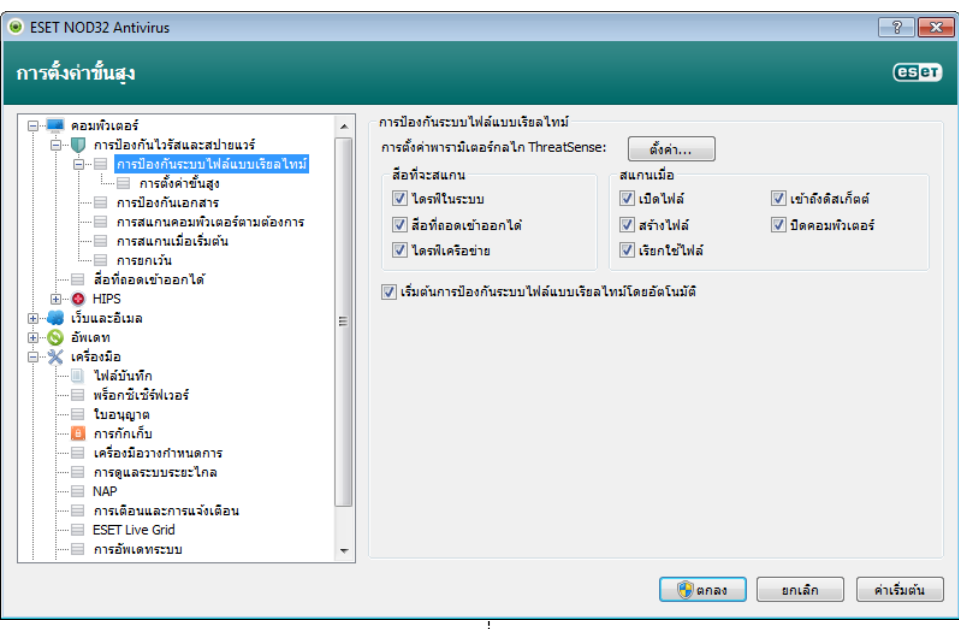

รูปที่ 9

10.คลิกเมนู การกำจัด และเลื่อนระดับการกำจัดที่ต้องการ จากนั้นคลิกปุ่ม 🎯 🖛 🗛

| 🖲 การต้งก่าพารามิเตอร์กลไก ThreatSense 🔹 😨 |                                                                                                    |  |
|--------------------------------------------|----------------------------------------------------------------------------------------------------|--|
| ัวัตถุ<br>                                 | การกำจัด<br>ระดับการกำจัด<br>ไม่มีการกำจัด การกำจัดอย่างเข้มงวด<br>ในโหมดนี้ โปรแกรมจะพยายามกำจัดหรืออบไฟล์ที่ติดไวรัสโดยอัตโนมัติ โดย<br>ไม่ต้องมีการดำเนินการโดยผู้ใช้ ยกเว้นสำหรับไฟล์ระบบ ถ้าไม่สามารถกำจัด<br>และผู้ใช้อี้อกอินอยู่ ระบบอาจแสดงหน้าต่างการเดือน พร้อมด้วยรายการการทำ<br>งานที่สามารถใช้ได้ |  |
|                                            | 🛞 ตกลง ยกเลิก ค่าเริ่มต้น                                                                                                    |  |

รูปที่ 10

11. กรณีที่ NOD32 เป็นสีส้ม เนื่องจากโปรแกรมตรวจพบว่าระบบปฏิบัติการวินโดว์ที่ใช้อยู่ ต้องการอัพเดตข้อมูลให้เป็นปัจจุบัน ให้กลิกเมนู การอัพเดตระบบ และกลิกเลือก "ไม่มีการ อัพเดต" ดังรูปที่ 11

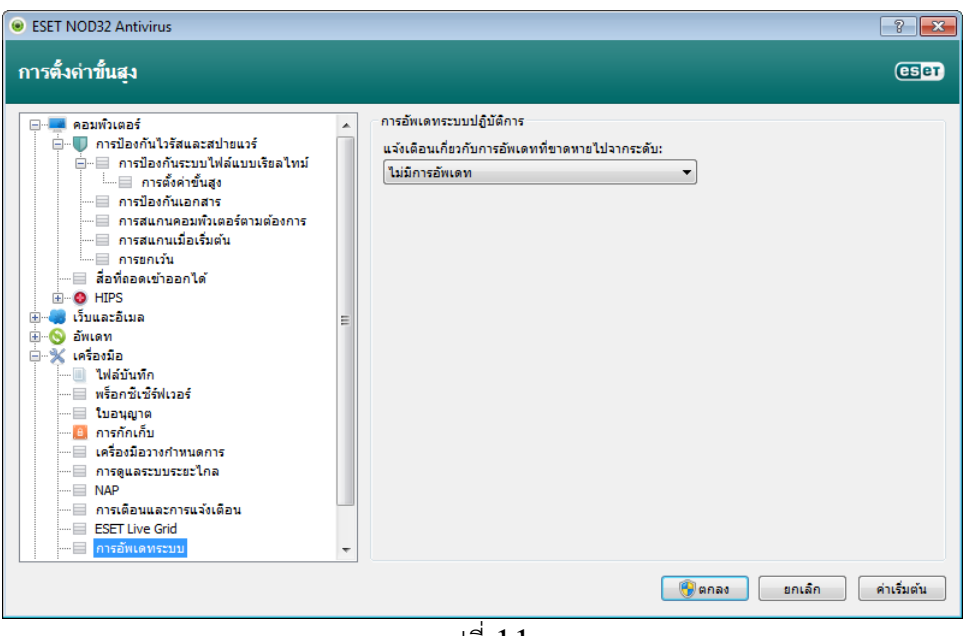

รูปที่ 11

\*\*\*\*\*\*